# **User Guide**

# How to create an ImmiAccount & Join the UOW Library LEGENDcom Subscription

Date: 14 May 2025

# What is LEGENDcom?

LEGENDcom is an electronic database that provides the most up-to-date Australian migration, citizenship and customs legislation and policy documents. this powerful decision-support tool is produced and maintained by the Australian Government, Department of Home Affairs.

LEGENDcom is available on a subscription basis through the Department of Home Affairs <u>ImmiAccount</u> system.

### Guide overview

The UOW Library currently subscribes to LEGENDcom, through the <u>Commonwealth Library deposit and free</u> <u>issue scheme</u>. UOW staff and students can access LEGENDcom through the Department of Home Affairs ImmiAccount system, by creating a personal ImmiAccount and completing a one-off 'request to join' the Library subscription.

This guide provides UOW staff and students with instructions on how create a personal ImmiAccout, then request to join and access the UOW Library LEGENDcom subscription:

#### <u>Part 1</u>

• How to create a new personal ImmiAccount by using your UOW email address. This is required to join and access the UOW Library LEGENDcom subscription.

#### <u>Part 2</u>

• How to join the UOW Library LEGENDcom subscription (you must have an ImmiAccount, and the request to join is one-off step)

#### <u>Part 3</u>

• How to access to LEGENDcom database after you have joined the UOW Library subscription

# Instructions

### Part 1: Creating a Personal ImmiAccount

- 1. Open ImmiAccount: https://online.immi.gov.au/lusc/loginhttps://online.immi.gov.au/lusc/login
- 2. Select Create ImmiAccount

| Anitralius Covernment<br>Department of Home Athlan |                                        |   | ImmiAccount                                          |
|----------------------------------------------------|----------------------------------------|---|------------------------------------------------------|
| Login                                              |                                        |   |                                                      |
| Login to ImmiAccount                               |                                        |   |                                                      |
| Fields marked * must be completed.                 |                                        |   |                                                      |
| Username *                                         | required                               | 0 |                                                      |
| Password *                                         | required                               | Ø |                                                      |
| Cancel                                             |                                        |   | Login                                                |
|                                                    |                                        |   | I have forgotten my ImmiAccount username or password |
| Create an ImmiAccount                              |                                        |   |                                                      |
| Create an ImmiAccount to access the Departme       | ent of Home Affairs's online services. |   |                                                      |
| Create ImmiAccount                                 |                                        |   |                                                      |
|                                                    |                                        |   |                                                      |

- 3. Enter your UOW email address and select Send verification code.
  - **Note:** To access LEGENDcom, you must use your UOW email address when creating your personal ImmiAccount.

| Anniha Garmani<br>Spannar d'Ihar Alah                                                  | ImmiAccount            |
|----------------------------------------------------------------------------------------|------------------------|
| Create an ImmiAccount - Step 1 of 4                                                    |                        |
| Email address                                                                          |                        |
| Enter an email address to be used for account notifications - such as password resets. |                        |
| A verification code will be sent to this email address.                                |                        |
| You will need to enter the verification code on the next screen.                       |                        |
| Email address L2 required 0                                                            |                        |
| Cancel                                                                                 | Send verification code |

- 4. An email with verification code will be sent from <u>noreply-lusc@homeaffairs.gov.au</u> to your UOW email address. This may take serval minutes.
- 5. Entering the verification code and Select **Continue.**

| Autoba Granad<br>Reprint of Res (Mar)                                                                                                    | ImmiAccount |
|----------------------------------------------------------------------------------------------------|-------------|
| Create an ImmiAccount - Step 2 of 4                                                                                                    |             |
| Email address verification<br>An email containing your verification code has been sent to rossicampbell1011@gmail.com.<br>Verify your email address by entering the verification code in the box below. |             |
| Lbave not received an email O                                                                                                    |             |
| Email verification code                                                                                                    | Continue    |
|                                                                                                    | Contaile    |

6. Under the 'Services Required', select Individual and LEGENDcom

7. Enter New User Details, including Your Name and Phone number. Select Continue.

| Create an ImmiAccount - Step 3 of 4                              |                                                                                                    |     |
|------------------------------------------------------------------|----------------------------------------------------------------------------------------------------|-----|
| Services Required                                                |                                                                                                    |     |
| Fields marked * must be completed.                               |                                                                                                    |     |
| What type of online services do you need? $\ensuremath{^{\ast}}$ | <ul> <li>Individual. </li> <li>Organisation (including agents)</li> </ul>                                         |     |
| Select the online services you need                              | Apply for a visa or citizenship (including sponsorship and nomination)<br>Included in all Individual ImmiAccounts |     |
|                                                                  | LEGENDcom (requires the purchase/join of an annual subscription)                                                  |     |
| Note: For new subscriptions, or to join a subscrip               | tion, access LEGENDcom by selecting the Summary tab in your ImmiAccour                                            | nt. |
| New User Details                                                 |                                                                                                    |     |
| Family name *                                                    | BLOGGS - ANU                                                                                                    | 0   |
| Given names                                                      | JOE                                                                                                    | 0   |
| Phone *                                                          | 1234567890                                                                                                    |     |
| Mobile phone                                                     | 1234567890                                                                                                    |     |
| Previous                                                         |                                                                                                    |     |

- 8. In the Account Details window, enter your Login details and set up your secret questions and answers.
  - The ImmiAccount username will default to your UOW email address.
  - Note: An ImmiAccount Username is unique and can only be changed once under the current Account Details window. To change the Username, enter a new Username to replace your UOW email address. Your ImmiAccount Username cannot be changed after your ImmiAccount is created.

| Create an ImmiAccount - Step 4 of 4                                                                                                    |                                                                                                    |  |  |  |
|----------------------------------------------------------------------------------------------------|----------------------------------------------------------------------------------------------------|--|--|--|
| Account details                                                                                                    |                                                                                                    |  |  |  |
| <b>Login details</b><br>You can use your email address as a                                                                                            | a username or enter a different username if you prefer.                                                   |  |  |  |
| After you have created your account                                                                                                    | you will not be able to change your username.                                                             |  |  |  |
| Username *                                                                                                    | Weiter @uowmail.edu.au ?                                                                                  |  |  |  |
| Password must be a minimum of fou                                                                                                    | rteen (14) characters and include at least one (1) character from three (3) of the four (4) groups below: |  |  |  |
| <ul> <li>lower-case characters (a-z)</li> <li>upper-case characters (A-Z)</li> <li>digits (0-9)</li> <li>punctuation and special characters</li> </ul> | cters (~`1@#\$%^&*()_+=-{}.?/)                                                                            |  |  |  |
| New password *                                                                                                    |                                                                                                    |  |  |  |
| Re-type new password *                                                                                                    | Password strength: OK  Passwords match                                                                    |  |  |  |
| Secret questions and answers<br>Note: you will need to remember the exact answers to these questions if you forget your password.                      |                                                                                                    |  |  |  |
| Question 1 *                                                                                                    | Where were you born?                                                                                      |  |  |  |
| Answer 1 *                                                                                                    | Australia                                                                                                 |  |  |  |
| Question 2 *                                                                                                    | What is your location of work?                                                                            |  |  |  |
| Answer 2 *                                                                                                    | Australia                                                                                                 |  |  |  |
| Question 3 *                                                                                                    | What is the name of your favourite sports team?                                                           |  |  |  |
| Answer 3 *                                                                                                    | Australia                                                                                                 |  |  |  |

- 9. Read and accept the Terms and Conditions
- 10. Tick the security check box and select Submit

| Declaration          |                                                                                                    |      |
|----------------------|----------------------------------------------------------------------------------------------------|------|
| Terms and conditions | View the ImmiAccount terms and conditions<br>I accept the ImmiAccount terms and conditions to access the Department of Home Affairs services and agree to an<br>ImmiAccount being created in my name. All details on this form are correct. |      |
| Security check       | * I am not a robot                                                                                                    |      |
| Previous             | Sub                                                                                                    | omit |

### 11. The Login Successful window is displayed.

| L | .ogin successful                                                                                                    |
|---|----------------------------------------------------------------------------------------------------|
|   | Information                                                                                                    |
|   | Your account has been created.<br>Your username is Regulations-Policy.<br>Access <u>LEGENDcom</u> to purchase a new LEGENDcom subscription or add an existing subscription to your ImmiAccount.                |
|   | Suspension of BPAY Payment option                                                                                                    |
|   | The BPAY payment option will be unavailable from Friday 6 September 2024 to Saturday 14 September 2024.                                                                                                    |
|   | Payment by credit card, Paypal and UnionPay is still available.                                                                                                    |
|   | We apologise for any inconvenience.                                                                                                    |
|   | Updating Pacific Engagement visa (PEV) registration details in ImmiAccount                                                                                                    |
|   | PEV registration can only be modified in the same ImmiAccount in which it was originally created.                                                                                                    |
|   | If you select the 'Submit' button, you cannot change any details of your registration until you make a payment. Once the registration status is showing as 'Received', you can update the details as required. |
|   | Make sure your country of passport and date of birth are correct before you submit your registration. You cannot change your country of passport or create a new registration after it has been submitted.     |
|   | For further information about monitoring your registration, see: After you register.                                                                                                    |

#### 12. Scroll to the bottom of the window and Select Continue.

| Attach 'Facial Image' error                                                                                                    |  |  |  |  |  |
|----------------------------------------------------------------------------------------------------|--|--|--|--|--|
| Applicants for some visa and citizenship products are encountering an error when attaching a passport sized photograph to the application.                                                                                                    |  |  |  |  |  |
| An error occurs on the 'Attach Documents' page of the application, when trying to attach an image under the heading 'Facial Image'. You may see the following error message:                                                                                                    |  |  |  |  |  |
| <ul> <li>Mouth closed: the system is detecting that the person's mouth is open. Close the mouth so the lips are naturally together and are in a neutral position. Do not smile.</li> <li>Click 'Choose Files' again to select a new image. The applicant will be given three (3) attempts to attach an image that meets Departmental guidelines. See 'Help' for further information</li> </ul> |  |  |  |  |  |
| Visa applicants - If you have attached all other documents, to submit your application:                                                                                                    |  |  |  |  |  |
| <ul> <li>Select 'next' to proceed to the application submission screen</li> <li>You will be asked to explain why you cannot provide 'Supporting Evidence'. Enter the reason 'system error message when trying to attach facial image'</li> <li>Select 'Confirm'</li> <li>You will be able to submit your application and attach the passport photograph at a later date</li> </ul>             |  |  |  |  |  |
| Citizenship applicants – This is a mandatory document, to submit your application:                                                                                                    |  |  |  |  |  |
| <ul> <li>Attempt three times to attach the photograph</li> <li>Ensure all three attempts are done on the screen where the error displays</li> <li>On the third attempt, the image will upload successfully</li> </ul>                                                                                                    |  |  |  |  |  |
| Technical teams are investigating the issue. We apologise for any inconvenience.                                                                                                    |  |  |  |  |  |
| Last successful login                                                                                                    |  |  |  |  |  |
| Last password changed 10/09/2024 10:21:10                                                                                                    |  |  |  |  |  |
| Continue                                                                                                    |  |  |  |  |  |
|                                                                                                    |  |  |  |  |  |

### You have now successfully created your ImmiAccount.

# Part 2: Requesting to Join the UOW Library LEGENDcom Subscription

To complete a one-off request to join the UOW Library LEGENDcom subscription:

- 1. Log into your <u>ImmiAccount</u>: <u>https://online.immi.gov.au/lusc/login</u>
- 2. The 'My applications' window is displayed. Select **Manage Account**, located on the top right corner of the window.

| a Junta                                                     |                     | BLOGGS - ANU, Joe Manage Account Logout |
|-------------------------------------------------------------|---------------------|-----------------------------------------|
| Australian Government<br>Department of Home Affairs         |                     | ImmiAccount                             |
| My applications My payments • Manage groups Related links • | Help and support -  |                                         |
| My applications summary                                     |                     | 0                                       |
| New application Import application                          | Submit applications |                                         |
| Advanced search List of applications                        |                     |                                         |
| Sort by Last updated VIF CRefresh                           |                     |                                         |
| No results found                                            |                     |                                         |

3. The 'Summary' window is displayed. Select LEGENDcom under 'My services'.

| A ARC                                                    | 1                                                                             |                                   |                         |                             |                                              | l. | BLOGGS - ANU, JOE | Return to Online Lodgement | Logout |
|----------------------------------------------------------|-------------------------------------------------------------------------------|-----------------------------------|-------------------------|-----------------------------|----------------------------------------------|----|-------------------|----------------------------|--------|
| Australian Core                                          | er<br>er                                                                      |                                   |                         |                             |                                              |    |                   |                            |        |
| Department of Hon                                        | ne Affairs                                                                    |                                   |                         |                             |                                              |    | Mana              | ge my ImmiAcc              | count  |
| Summony                                                  | Assount dataila                                                               | Decoword                          | Coaret questions        | Alert proferences           | Doguest seeses                               |    |                   |                            |        |
| Summary                                                  | Account details                                                               | Password                          | Secret questions        | Alert preferences           | Request access                               |    |                   |                            |        |
| Summa                                                    | гу                                                                            |                                   |                         |                             |                                              |    |                   |                            |        |
| My se                                                    | ervices                                                                       |                                   |                         |                             |                                              |    |                   |                            |        |
| You have                                                 | e access to the foll                                                          | owing service                     | ∋s and can request a    | ccess to additional s       | services from the <u>Request access</u> tab. |    |                   |                            |        |
| • <u>De</u><br>• <u>Ma</u><br>• <u>Dn</u><br>• <u>LE</u> | <u>tention Visitor Appl</u><br>anage Payments<br>line Lodgement (A<br>GENDcom | <u>ication</u><br>pply for a visa | a or citizenship inclue | <u>ding sponsorship an</u>  | nd nomination) Individual                    |    |                   |                            |        |
| Given na                                                 | ames                                                                          |                                   | JOE (edit given nar     | ne)                         |                                              |    |                   |                            |        |
| Family n                                                 | ame                                                                           |                                   | BLOGGS - ANU (ec        | <u>dit family name</u> )    |                                              |    |                   |                            |        |
| Email ad                                                 | ldress                                                                        |                                   | LEGEND_COM@H            | IOMEAFFAIRS.GOV             | V.AU (edit email address)                    |    |                   |                            |        |
| Usernam                                                  | ne                                                                            |                                   | Regulations-Pam         |                             |                                              |    |                   |                            |        |
| Alerts                                                   |                                                                               |                                   | I will receive accour   | nt alerts <u>(change my</u> | <u>account alert preferences)</u>            |    |                   |                            |        |
| Passwor                                                  | ď                                                                             |                                   | Password saved (cl      | hange my password           | 1)                                           |    |                   |                            |        |
| Secret q                                                 | uestions                                                                      |                                   | Secret questions sa     | aved (change my see         | cret questions)                              |    |                   |                            |        |
| Terms ar                                                 | nd conditions                                                                 |                                   | View the ImmiAccor      | unt terms and condit        | tions                                        |    |                   |                            |        |
| Delete a                                                 | ccount                                                                        |                                   | Delete my ImmiAcc       | <u>:ount</u>                |                                              |    |                   |                            |        |
| Return                                                   | n to Online Lodgem                                                            | nent                              |                         |                             |                                              |    |                   |                            |        |

**4.** Once on the LEGENDcom page you will be prompted to either 'Join and existing subscription' or to 'Purchase a new subscription'. Select **Join**.

| Home Page                    | Your Username (Valerietest123) is not joined to an existing Subscription.       |
|------------------------------|---------------------------------------------------------------------------------|
|                              | Would you like to Join an existing Subscription or Purchase a new Subscription? |
| List Transactions            | Join                                                                            |
| Purchase Additional Licences |                                                                                 |
| Go To LEGENDcom              |                                                                                 |
| Help                         |                                                                                 |
| Go To ImmiAccount            |                                                                                 |
| Manago My ImmiAccount        |                                                                                 |

5. Enter the UOW Library LEGENDcom subscription ID: S227973, then select Submit.

| Home Page                       | As part of this join request, the following information from your ImmiAccount will be shared with the Primary and Alternative contacts of the LEGEN |  |  |  |
|---------------------------------|----------------------------------------------------------------------------------------------------|--|--|--|
| View Subscription Details       | Subscription you wish to join:                                                                                                    |  |  |  |
| List Transactions               | First name, Family name                                                                                                    |  |  |  |
| Purchase Additional<br>Licences | ImmiAccount Username                                                                                                    |  |  |  |
| Go To LEGENDcom                 | Email address                                                                                                    |  |  |  |
| Help                            | What is the LEGENDcom Subscription ID of the Subscription that you would like to join?                                                              |  |  |  |
| Go To ImmiAccount               | LEGENDcom Subscription ID                                                                                                    |  |  |  |
| Manage My ImmiAccount           | If you are not sure of the LEGENDcom SubscriptionID, check with the Primary Contact for the subscription you wish to join.                          |  |  |  |
|                                 | Submit                                                                                                    |  |  |  |

#### 6. An email has now been sent to the UOW Library notifying the Primary Contact of your join request.

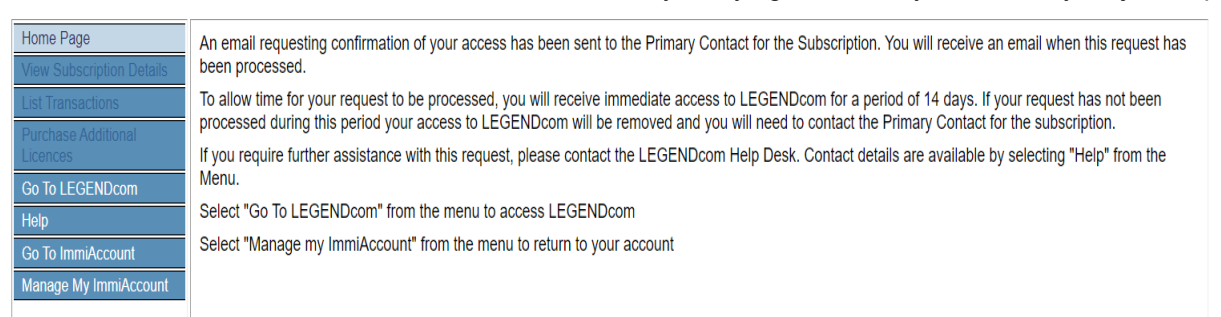

- 7. You are now granted a period of 14 days temporary access to LEGENDcom while waiting for the approve of your join request. Select **Go To LEGENDcom** and access the database.
- 8. A notification email will be sent to your UOW email address once your request to join the subscription is approved. See an example email below.
- 9. Should you not receive an email after 14 days of making the request and find that you no longer have access, please contact the UOW Library (email to lib-erm@uow.edu.au) with your UOW email address and your ImmiAccount username.

-----example notification email------

Email Subject: LEGENDcom: Request to join Subscription APPROVED

Dear MURPHY Dan,

Your request to join Subscription S227973 has been approved.

To access LEGENDcom use the following link and enter your ImmiAccount username and password.

ImmiAccount LEGENDcom Log-on page: <u>https://immi.homeaffairs.gov.au/help-support/tools/legendcom</u>

To assist you in learning to use LEGENDcom, training material is located under the "Training Material" link found in the footer of each LEGENDcom page when you access your LEGENDcom subscription.

This material includes

- Tip sheets
- Instructional videos

If you have any further queries please do not hesitate to contact us.

Kind regards,

LEGENDcom Help Desk Department of Home Affairs PO Box 25 Belconnen ACT 2616 Australia Hours of operation: 8.30 am - 5.00 pm Monday - Friday AEST/ADST Telephone: 1800 008 717 (within Australia) Telephone: +61 2 6196 0300 (Overseas) Email: <u>legend\_com@homeaffairs.gov.au</u>

# Part 3: Continuing Access to LEGENDcom After Joining the UOW Library Subscription

After your request to join the UOW Library LEGENDcom subscription is approved, you can access the database:

- Go to the UOW Library's A-Z Database List and select LEGENDcom: <u>https://uow.libguides.com/az.php?q=LEGENDcom;</u> or go directly to the LEGENDcom logon page <u>https://immi.homeaffairs.gov.au/help-support/tools/legendcom</u> and select Logon to LEGENDcom.
- 2. Enter your ImmiAccount login credentials, select Login.
- 3. Select **Continue**, from the bottom right of the 'Login successful' window.
- 4. Select Accept terms and conditions to open the LEGENDcom content homepage.
- 5. Please remember to select **Sign out** from the menu bar before you exit the database.

| LEGENDcom                         |  |
|-----------------------------------|--|
| Terms and Conditions              |  |
| Accept terms and conditions       |  |
| Library User Terms and Conditions |  |
| Effective from 11 August 2016     |  |
| - Definitions                     |  |
| 1. Disclaimer                     |  |